## APPLICAZIONE BOLLI FATTURE ESENTI

## Procedura per e/

## SE SI ADDEBITA IL BOLLO AL CLIENTE

1. Verificare che in Archivi→Tabelle→Importi fissi siano stati inseriti correttamente i dati come da immagine

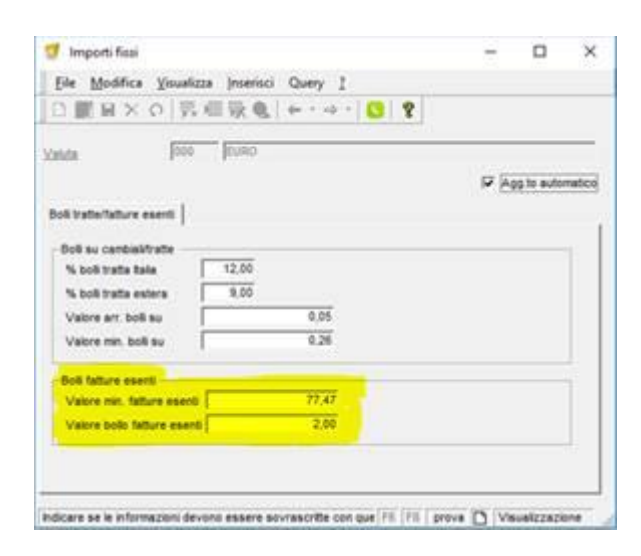

2. Verificare che in Archivi→ Tabelle → Codici IVA sia alzato il flag 'bolli su fatture esenti' per TUTTI i codici IVA interessati dall'esenzione

| Eile Modifica Visual                                                                                                    | lizza Inserisci Query I                                                                                                    |        |  |  |  |  |  |  |
|----------------------------------------------------------------------------------------------------|----------------------------------------------------------------------------------------------------|--------|--|--|--|--|--|--|
|                                                                                                    | 「相張亀」 🖸 💡                                                                                                    |        |  |  |  |  |  |  |
| Codice ASC                                                                                                    | N.L art. 8 lett. c)                                                                                                    |        |  |  |  |  |  |  |
| esc: Registri (N.I. art. 6 lett. c)                                                                                                    |                                                                                                    |        |  |  |  |  |  |  |
| sc. Aggluntiva Acq.a seguto dich d'intento                                                                                                    |                                                                                                    |        |  |  |  |  |  |  |
| Annot. su fattura OPERAZI                                                                                                    | IONE NON MPONBLE                                                                                                    | _      |  |  |  |  |  |  |
| Aliquota IVA                                                                                                    | % Indetraibilità IVA 0.00 Al scorporo autom. in liq                                                                                                    | 0.00   |  |  |  |  |  |  |
| I detr.lautot                                                                                                    | [                                                                                                    | _      |  |  |  |  |  |  |
|                                                                                                    | · · · · · · · · · · · · · · · · · · ·                                                                                                    | _      |  |  |  |  |  |  |
| L ciclo attivo altern, reverse                                                                                                    | c                                                                                                    |        |  |  |  |  |  |  |
| CL ciclo attivo atern, reversi<br>Cod, MA vent,                                                                                                    | a.                                                                                                    | _      |  |  |  |  |  |  |
| Cod. IVA vent.                                                                                                    | a.    <br>F7 Agg to auto                                                                                                    | matico |  |  |  |  |  |  |
| Ock attivo altern. reverse                                                                                                    | a.    <br>IP Agg.to auto                                                                                                    | matico |  |  |  |  |  |  |
| L ciclo attivo attern, reversi<br>cicl. NA vent. Dissoleto del                                                                                                    | a.    <br>I Aggite auto<br> ta                                                                                                    | matico |  |  |  |  |  |  |
| U ciclo attivo altern, reversi<br>cod IVA vent.<br>Disoleto dal                                                                                                    | 6.      <br>Agg to auto<br>Ita  <br>Comunicazione Dati MA/Liq NA                                                                                                    | matico |  |  |  |  |  |  |
| Cocio attivo altern, reverse     Coci IVA vent.     Dissoleto dal     Dali Generali NA Agrico     Utilizzo codice IVA     Tipo operazione IVA                                                                                                    | 6.      <br>Agg to auto<br>ita  <br>Comunicazione Dati MALiq MA<br>Operazioni non imponibili<br>Viewenene second second                                                                                                    | matico |  |  |  |  |  |  |
| Li ciclo attivo altern, reverse<br>cot IVA vent.<br>Desoleto del     L/_/_<br>Dati Generali NA Agrico<br>Utilizzo codice NA<br>Tipo operazione NA<br>Tipo pintra Com dati NA a                                                                                                    | n.      <br>Agg to auto<br>ita  <br>Comunicazione Dati MALiq MA<br>Operazioni non imponibili<br>intruste Non definite<br>Mon definite                                                                                                    | matico |  |  |  |  |  |  |
| L colo attivo altern, reverse<br>col NA vent.<br>Desoleto dal<br>Dati Generali NA Agrico<br>Utilizzo codice NA<br>Tipo operazione NA<br>Tip.op intra Com dati NA a<br>interessa il volume di a                                                                                                    | n.      <br>Agg to auto<br>ita  <br>Comunicazione Dati MALiq MA<br>Operazioni non imponibil<br>Mon definite<br>Iffari<br>Cessioni/acquisti beni strum. Com dati iva annuale                                                                                                    | matico |  |  |  |  |  |  |
| Cocio attivo altern. reverse     Cocio Attivo altern. reverse     Cocio Avanta     Dati Generali NA Agrico     Utilizzo codice NA     Tipo operazione NA     Tipo operazione NA     Tip.op.intra Com.dati NA a     F Interessa il volume di a     Cestione plafond                                                           | n.                                                                                                    | matico |  |  |  |  |  |  |
| L ciclo attivo altern, reverse<br>col. NA vent.<br>Dati Generali NA Agrico<br>Utilizzo codice NA<br>Tipo operazione NA<br>Tip.op intra Com.dati NA a<br>interessa il volume di a<br>interessa il volume di a<br>interessa il volume di a<br>interessa il volume di a<br>interessa il volume di a<br>interessa il volume di a | n. Comunicazione Dati MA/Liq MA V Agg to auto<br>Comunicazione Dati MA/Liq MA V Agg to auto<br>Operazioni non imponibili V Agg to auto<br>Innuale Non definite V<br>Infari Cessioni/acquisti beni strum. Com dati Iva annuale<br>Tipo Elenchi Cli/For Operazioni non imponibili | matico |  |  |  |  |  |  |

3. Verificare che in Anagrafica cliente, Fatturazione, sia alzato il flag 'addebito bolli in fattura'

|                                                  | diffica Visualizza Inserisci Query Impostazioni griglia<br>■ 日 × ○   男 日 ♥ ①   + + → -   ○   ♥  <br>rafine commi = Sedi diverse = ▲ Atri dell = Destinatione                                                | Collegamenti Z                                                                                                    |
|--------------------------------------------------|----------------------------------------------------------------------------------------------------|----------------------------------------------------------------------------------------------------|
| Clerke<br>Dati Anagra                            | Codice 000001 Updati Dovela                                                                                                    | Daniele Inizo validità [23/11/2000]                                                                                                    |
| Partita IVA<br>Indirizzo<br>Località<br>Telefono | IT         / [01429820409         IP         P: IVA certificata           Vis Ugo Basis         7           IH294         Desci.         [RIMINI]           [0541/376875345         [3383478234         E.N | Codice firs: RTV43965784/BTN  CAP 47500 Prov. RN  Aal dugolink@hotmail.com                                                                                                    |
| Fax<br>Generali<br>Fatturazio                    | Athidaki Pagamenti Banche Docum. Fatturazione S.com<br>me                                                                                                    | Matto [MarioBian chi<br>ti] Saldi] Fatturato   Anagra.   Dich. Ind.  <br>_ Indicatorifatturazione                                                                                                    |
| Sconto 1<br>Sconto 2<br>Listino<br>Listino C.    | 0,00<br>0,00<br>002 Listino in EURO                                                                                                    | Image: Fature replogative         Image: Stamps prezo in bolls           Image: Addebito spece in fatures         Image: Replogs impegn/ordini           Image: Addebito boll in fatures         Image: Replogs impegn/ordini           Image: Addebito boll in fatures         Image: Replogs impegn/ordinininininititi |
| Tipo cod.                                        | eggiuntivo LEAN-13                                                                                                    | Livelo faturazione Non definito 💌<br>Reggruppi bolle Cliente                                                                                                    |

Quando si genera la fattura, se è stato tutto configurato correttamente, vengono applicati i bolli che si possono verificare in TOTALI DOCUMENTO come da immagine

| nte 000001             | U)     | golini Daniele |               |           |            |             | Deposito  | 000     | Deposito princip | pale    |
|------------------------|--------|----------------|---------------|-----------|------------|-------------|-----------|---------|------------------|---------|
| rizzo Via Ugo B        | ani 7  | 74020 STA      | TTE TA        |           |            |             |           |         |                  |         |
| Datidoc 2 Co           | ntrop. | 3 Testata      | 4 Ahi dati    | 6 Righe   | 7 Totali § | INTRA   2 R | iterim.   |         |                  |         |
| Pagamento<br>Pagamento | RD1    | Rimessa C      | licetta 30 gg | 2 d.1.    |            | Sconto pag  | 0.00      | Data d  | iversa/_/_       |         |
| Banca/Agencia          |        |                |               |           |            |             |           |         |                  |         |
| Conto comente          |        |                |               | Conto fin | 0135111    |             | BANCA POP | EM. ROM | AGNA - ORD       |         |
| Totali                 |        |                |               |           |            |             |           |         |                  |         |
| Netto merce            |        |                | 2,500.00      |           |            |             |           | Tot     | ale documento    | 2.502.0 |
| Spece incasso          |        |                | 0.00          |           |            |             |           | Om      | 999 (            | 0,0     |
| Bollo su elfetti       |        |                | 0,00          |           |            |             |           | Res     | o                | 0,0     |
| Bollo esente           |        |                | 2,00          |           |            |             |           | Con     | trassegno Man    | 0,0     |
| Anticipi fatturati     |        |                | 0,00          | Ublizz    | o Anticipi | Totak D     | ocumento  | 1       |                  |         |
| Spese document         | ate    |                | 0.00          |           |            |             |           | Aci     | conto Manuale    | 0,0     |
| Spese accessorie       |        |                | 0.00          | Totale im | ponibile   | [           | 2.502.0   | ī       |                  |         |
| Spese trasporto        |        |                | 0;00          | Totale IV | A          |             | 0.0       | Abb     | uono [           | 0,0     |
|                        |        |                |               |           |            |             |           | Tel     | In a new of the  | 26020   |